# Manual Booking System Core Unit Imaging

### Open the website of the Rudolf-Virchow Center.

Open your browser and visit the website of the Core Unit Fluorescence Imaging at the Rudolf-Virchow Center of the University Würzburg

https://www.uni-wuerzburg.de/rvz/cu-fluorescence-imaging/startseite/

Select "booking system"

Now klick on the link to the MRBS system, which will open in a new window:

https://rbs.uni-wuerzburg.de/med-cu-imaging/

#### Log-in to the Shibboleth-system with your university account.

Are you working for the university hospital and do not have a university account? Generate a login for the university following the description on the University's computing center:

https://www.rz.uni-wuerzburg.de/dienste/jmu-account/antraege/

Now the calendar view will open:

| Equipment/Room Booking Sys                 | ter × +                                                                                                    |                                                                                                    |                                                                                     |                                                                                          |                                                                                        |                                                                                         | ×   |
|--------------------------------------------|----------------------------------------------------------------------------------------------------|----------------------------------------------------------------------------------------------------|-------------------------------------------------------------------------------------|------------------------------------------------------------------------------------------|----------------------------------------------------------------------------------------|-----------------------------------------------------------------------------------------|-----|
| > C 🔒 rbs.uni-wu                           | uerzburg.de/med-cu-imagii                                                                                                    | ng/month.php?year=2020&                                                                                            | month=2&day=12&area=3                                                               | 3&room=13                                                                                |                                                                                        | 😒 🔤 💿 🗆 🖬 🕓                                                                             | ) 8 |
| Core Unit F<br>Equipment/I                 | CoreUnit<br>Imaging<br>Fluorescence In<br>Room Booking S                                                                                                    | naging<br>System                                                                                                   | 12.02.2020 Start                                                                    | Hilfe Räume                                                                              | Bericht Such                                                                           | e: <b>199</b> kah73                                                                     | (S) |
| Bereiche<br>Gebäude D16<br>RVZ Gebäude D15 | Räume<br>R 00.012 / Worksi<br>R 00.107 / Leica 2<br>R 00.108 / La/visio<br>R 00.108 / Leica 1<br>R 00.108 / Leica 1<br>R 00.109 / Leica 1<br>R 00.109 / Leica 1<br>R 00.110 / Leica 1<br>R 00.110 / Leica 1<br>R 00.117 / 20x Lig | tation 1<br>tation 2<br>SP5 MP<br>on MP<br>OMI 6000<br>ORM<br>TCS SP5<br>TCS SP5<br>TCS SP8<br>IntSheet<br>itSheet | _                                                                                   |                                                                                          | _                                                                                      |                                                                                         |     |
|                                            |                                                                                                    | Januar 20   Mo Di Mi Do   1 2 2   6 7 8 9   13 14 15 16   20 21 22 23   27 28 29 30                                | D20 Mo   Fr Sa So Mo   3 4 5 10   10 11 12 3   17 18 19 10   24 25 26 17   31 24 24 | Februar 2020   Di Mi Do Fr S   4 5 6 7 8   11 12 13 14 1   18 19 20 21 2   25 26 27 28 2 | ia So Mo Di M<br>1 2<br>3 9 2 3 4<br>5 16 9 10 1<br>2 23 16 17 1<br>9 23 24 2<br>30 31 | März 2020   /ii Do Fr Sa So   4 5 6 7 8   1 12 13 14 15   8 19 20 21 22   5 26 27 28 29 |     |
|                                            | Februa                                                                                                    | r 2020 - RVZ Ge                                                                                                    | bäude D15 - R                                                                       | 00.012 / Works                                                                           | station 1                                                                              |                                                                                         |     |
| Montag                                     | Dienstag                                                                                                    | Mittwoch                                                                                                    | Donnerstag                                                                          | Ereitan                                                                                  | Samstag                                                                                | Sonntag                                                                                 |     |
| monag                                      | Dishistag                                                                                                    |                                                                                                    | Domotolog                                                                           | . ionag                                                                                  | 1                                                                                      | 2                                                                                       |     |
| 3                                          | 4                                                                                                    | 5                                                                                                    | 6                                                                                   | 7                                                                                        | 8                                                                                      | 9                                                                                       |     |
| 10                                         | 11                                                                                                    | 12<br>06:15~07:15 Test:                                                                                            | 13                                                                                  | 14                                                                                       | 15                                                                                     | 16                                                                                      |     |
| 17                                         | 18                                                                                                    | 19                                                                                                    | 20                                                                                  | 21                                                                                       | 22                                                                                     | 23                                                                                      |     |
| 24                                         | 25                                                                                                    | 26                                                                                                    | 27                                                                                  | 28                                                                                       | 29                                                                                     |                                                                                         |     |
| << gehe zum vorige                         | n Monat                                                                                                    | ge                                                                                                    | ehe zu diesem Mona                                                                  | t                                                                                        | gehe zun                                                                               | n nächsten Monat >>                                                                     |     |
| Extern Inter                               | rn Special                                                                                                    |                                                                                                    |                                                                                     |                                                                                          |                                                                                        |                                                                                         | -   |

### Select your microscope and measurement day

You can now choose between the Areas and the Equipment/Rooms (red box).

You can choose between a Month, Week or Daily View (blue box).

Choose the Day you would like to book the Equipment/Room. You can do this with the calendar in the top right corner, or via a direct click in the big calendar.

Click now on the specific Day (or the specific hour in daily view) you would like to book.

You should see the following Window now:

| Equipment/Room Booking Syster × +          | - o x                                                                                                    |
|--------------------------------------------|----------------------------------------------------------------------------------------------------|
| C 🔒 rbs.uni-wuerzburg.de/med-              | u-imaging/edit_entry.php?room=6&area=3&year=2020&month=2&day=6&hour=0&minute=0 🖈 🖪 💿 🗏 😮                                              |
| Core Unit Fluorescer<br>Equipment/Room Boo | nit<br>ng<br>ce Imaging<br>king System                                                                                                |
| Eintrag hinzufügen                         |                                                                                                    |
| Kurzbeschreibung :                         |                                                                                                    |
| Vollständige Beschreibung:                 |                                                                                                    |
| 5 5                                        |                                                                                                    |
| A                                          |                                                                                                    |
| Anfang:                                    | 01:00 (1 Stunde)                                                                                                    |
| Bereich:                                   | RVZ Gebaude D15 *                                                                                                    |
| Räume:                                     | R 00.012 / Workstation 1 ▲<br>R 00.012 / Workstation 2<br>R 00.107 / Leica SP5 MP<br>R 00.108 / LaVision MP<br>R 00.108 / LaVision MP |
| Kategorie:                                 | Intern                                                                                                    |
| Fuliname:                                  | Katherina Hemmen                                                                                                    |
|                                            |                                                                                                    |
| Mail:                                      | katherina.hemmen@uni-wuerzburg.de                                                                                                    |
| Organizational unit:                       | Technologieplattform Bio-Imaging Center                                                                                               |
|                                            |                                                                                                    |
|                                            |                                                                                                    |
| address:                                   |                                                                                                    |
|                                            |                                                                                                    |
| full_service:                              |                                                                                                    |
| Zurück                                     | Speichern 🗸 🗶                                                                                                    |
|                                            |                                                                                                    |
| Zeige Tag: Jan 31   Feb                    | 01   Feb 02   Feb 03   Feb 04   Feb 05   <b>[ Feb 06 ]</b>   Feb 07   Feb 08   Feb 09   Feb 10   Feb 11   Feb 12                      |
| Zeige Woche: Jan 06   Jan                  | 13   Jan 20   Jan 27   <b>[Feb</b> 03 ]   Feb 10   Feb 17   Feb 24   Mär 02                                                           |
| Zeige Monat: Dez 2019   J                  | an 2020   [ Feb 2020 ]   Mar 2020   Apr 2020   Mai 2020   Jun 2020   Jul 2020   Aug 2020                                              |

The information displayed here will be available to all logged in users to facilitate contacting other users e.g. measuring before or after your selected appointment.

You may add your name in the top field "*short description*" or some details in the "*full description*" box. Whatever you type into the *short description* will be visible in the calendar view to all logged in users:

| oment/Room Booking Syster  | × (+)                |                      |                 |                      |                      |                            |                   |                          |                            |   |
|----------------------------|----------------------|----------------------|-----------------|----------------------|----------------------|----------------------------|-------------------|--------------------------|----------------------------|---|
| Coro Un                    | zburg.de/med-cu-ima  | aging/day.php?area=3 | 3&room=6        |                      |                      |                            |                   | ☆                        | ) 🔤 💿 🔤 📧 👘                |   |
| Equipme                    | nt/Room Boo          | oking System         |                 |                      |                      |                            |                   |                          |                            | Î |
| eiche                      |                      |                      |                 | Januar 20            | 20                   | Februar                    | 2020              | März                     | 2020                       |   |
| bäude D16<br>Z Gebäude D15 |                      |                      | Mo              | Di Mi Do<br>1 2      | Fr Sa So 1<br>3 4 5  | vlo Di Mi Do               | Fr Sa So<br>1 2   | Mo Di Mi E               | 00 Fr Sa So<br>1           |   |
| 2 Gebaude D15              |                      |                      | 6<br>13         | 7 8 9<br>14 15 16    | 10 11 12<br>17 18 19 | 3 4 5 6<br>10 11 12 13     | 7 8 9<br>14 15 16 | 2 3 4<br>9 10 11 1       | 5 6 7 8<br>12 13 14 15     |   |
|                            |                      |                      | 20<br>27        | 21 22 23<br>28 29 30 | 24 25 26<br>31       | 17 18 19 20<br>24 25 26 27 | 21 22 23<br>28 29 | 16 17 18 1<br>23 24 25 2 | 19 20 21 22<br>26 27 28 29 |   |
|                            |                      |                      | Mit             | twoch 12 Fe          | bruar 2020           |                            |                   | 30 31                    |                            |   |
| gehe zum vorherig          | en Tag               |                      |                 | gehe zum heuti       | igen Tag             |                            |                   | gehe zum i               | nächsten Tag >>            |   |
| eit R 00.012 /             | R 00.012 /           | R 00.107 / Leica     | R 00.108 /      | R 00.108 / Leica     | R 00.108 / Z1        | R 00.109 / Leica           | R 00.109 / Leica  | R 00.117 / 20x           | R 00.117 / 5x              |   |
| Workstation 1<br>(1)       | Workstation 2<br>(1) | SP5 MP (1)           | LaVision MP (1) | DMI 6000 (1)         | dSTORM (1)           | TCS SP5 (1)                | TCS SP8 (1)       | LightSheet (1)           | LightSheet (1)             |   |
| :00<br>:15                 |                      |                      |                 |                      |                      |                            |                   |                          |                            |   |
| :30<br>:45                 |                      |                      |                 |                      |                      |                            |                   |                          |                            |   |
| :00<br>:15                 |                      |                      |                 |                      |                      |                            |                   |                          |                            |   |
| :30                        |                      |                      |                 |                      |                      |                            |                   |                          |                            |   |
| :00                        |                      |                      |                 |                      |                      |                            |                   |                          |                            |   |
| :30                        |                      |                      |                 |                      |                      |                            |                   |                          |                            |   |
| :00                        |                      |                      |                 |                      |                      |                            |                   |                          |                            |   |
| :30                        |                      |                      |                 |                      |                      |                            |                   |                          |                            |   |
| :00                        |                      |                      |                 |                      |                      |                            |                   |                          |                            |   |
| :30                        |                      |                      |                 |                      |                      |                            |                   |                          |                            |   |
| :00                        |                      |                      |                 |                      |                      |                            |                   |                          |                            |   |
| :30                        |                      |                      |                 |                      |                      |                            |                   |                          |                            |   |
| :00<br>:15 Test: Heckel    |                      |                      |                 |                      |                      |                            |                   |                          |                            |   |
| 30 Workstation             |                      |                      |                 |                      |                      |                            |                   |                          |                            |   |
| :00                        |                      |                      |                 |                      |                      |                            |                   |                          |                            |   |
| :30                        |                      |                      |                 |                      |                      |                            |                   |                          |                            |   |
| :00                        |                      |                      |                 |                      |                      |                            |                   |                          |                            |   |
| :30                        | Test: Heckel         |                      |                 |                      |                      |                            |                   |                          |                            |   |
| :00                        | WORKSTATION          |                      |                 |                      |                      |                            |                   |                          |                            |   |
| :30                        |                      |                      |                 |                      |                      |                            |                   |                          |                            |   |
| :00                        |                      |                      | [Privat]        |                      |                      |                            |                   |                          |                            |   |
| :30                        |                      |                      | [i iivai]       | Katherina 🥢 🥖        | Katherina 🥢          | Katherina 🛛 🤞              |                   |                          |                            |   |
| 00                         |                      |                      |                 |                      |                      |                            |                   |                          |                            |   |
| 30                         |                      |                      |                 |                      |                      |                            |                   |                          |                            |   |
| :00                        |                      |                      |                 |                      |                      |                            |                   |                          |                            |   |
| :30                        |                      |                      |                 |                      |                      |                            |                   |                          |                            | - |

Now you choose a time for your booking:

| Anfang:  | 06.02.2020 12:00 • Ganztägig                                                                                                    |
|----------|----------------------------------------------------------------------------------------------------|
| Ende:    | 13:00 (1 Stunde)                                                                                                    |
| Bereich: | RVZ Gebäude D15 ▼                                                                                                    |
| Räume:   | R 00.012 / Workstation 1<br>R 00.012 / Workstation 2<br>R 00.107 / Leica SP5 MP<br>R 00.108 / LaVision MP<br>R 00.108 / Leica DMI 6000 |

## Define your user group:

Of you are an employee of the Rudolf-Virchow-Center, please select "intern"

If you are a member of a consortium, e. g. SFB, TR, CRC, with a prepaid lump sum, please select "**special**". Do not forget to add your detailed project name, e.g. TR 124 B06.

| Fullname: Intern Hemmen | Kategorie: | Intern 🔻 |        |
|-------------------------|------------|----------|--------|
| Fullname: Intern Hemmen |            | Extern   |        |
| Special                 | Fullname:  | Intern H | Hemmen |
| opodar                  |            | Special  |        |

If you are a member of the university or university hospital and not working at Rudolf-Virchow Center or an external research group, please select "**extern**".

If you require or wish assistance during your measurement, please tick the box "full service".

Please note the higher hourly cost. Please only select this option AFTER you agreed with the responsible person on a date and time.

**Warning:** Selecting this option without prior agreement of the responsible person, will/might result in you paying the higher cost but measuring without assistance/service.

If you have done all your setting, please control them again. If everything is correct, the date is not in the past and no conflict with other entries, you should see two green hooks next to the "save" button".

|--|

If you see here a red cross, there is some error in your booking. If you move the mouse arrow over the red cross, you get further information.

| Oct 29   Oct 30   Oct 31   N The new booking will conflict with the following policies:          | 07   1 |
|--------------------------------------------------------------------------------------------------|--------|
| Oct 05   Oct 12   Oct 19   C<br>Sep 2015   Oct 2015   [ No (1) The selected date is in the past. | 2010   |

If all inputs are correct and you have save the booking, you and – in case of full service – the administrator of the microscope will receive and e-mail.

You can modify the booking or delete it, until the beginning time is in the past. Afterwards only the administrator can modify/delete it.

### Main administrator is:

Mike Friedrich RVZ, ground floor, room 00.012 Phone: 0931-31-80356 Mike.friedrich@uni-wuerzburg.de

If he is not available, please contact: Dr. Katherina Hemmen RVZ, ground floor, room 00.012 Phone: 0931-31-89875 katherina.hemmen@uni-wuerzburg.de